## 夏令营导师推荐双选功能操作手册 (学生端)

1.推荐全流程

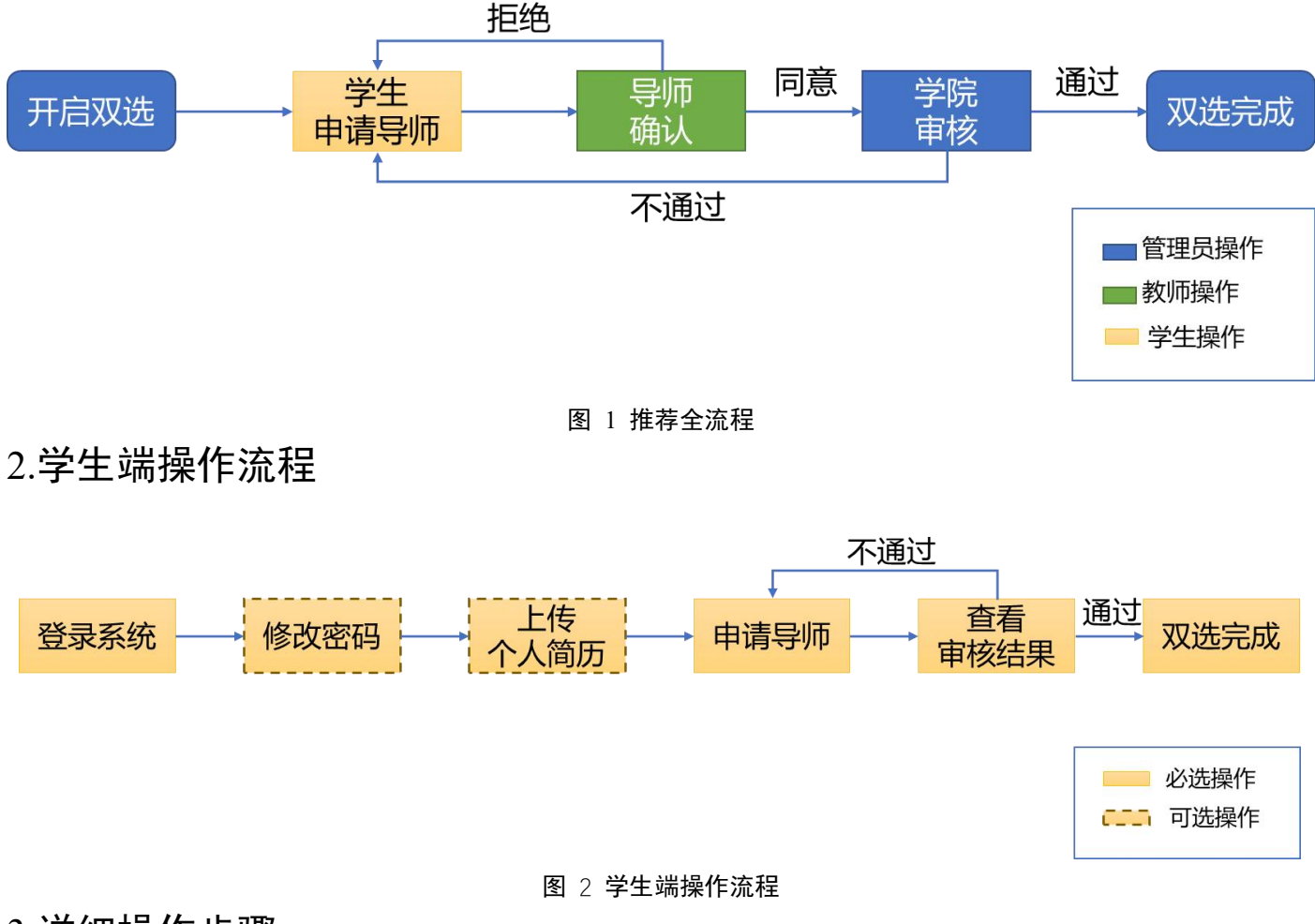

- 3.详细操作步骤
- 3.1 步骤 1: 登录系统

【登录网址】: https://ics.seu.edu.cn (无需校内 VPN)

【用户名】: 报名号

【初始密码】: 报名号后六位

- 3.2 步骤 2: 修改密码(选做)
  - (1) 点击【首页】右上角【姓名】进入个人信息界面 (如图 3 中标红位置);

(2) 在个人信息界面中,找到并点击【修改密码】按钮,进入修改密码界面 (如图 4 中标红位置); (3) 输入原密码和新密码(注意:新密码不得低于8位),确认新密码无误后,点击

【确定】按钮完成密码修改。

| 计软智研究生工作信息管理系统                                                     |                                  |                                                |
|--------------------------------------------------------------------|----------------------------------|------------------------------------------------|
| <b>夏令营</b>                                                         |                                  | 点击姓名                                           |
|                                                                    | 图 3 进入个人信息页面                     |                                                |
| sps://i <b>cs.seu.edu.cn</b> /student/info                         | 見管理系统                            |                                                |
| rps://ics.seu.edu.cn/student/info < <p></p>                        | 3.管理系统                           |                                                |
| os://ics.seu.edu.cn/student/info<br>〈  ⑦ 计软智研究生工作信息<br>个人信息<br>-卡通 | 3.管理系统                           |                                                |
| ps://ics.seu.edu.cn/student/info<br>く                              | <b>3.管理系统</b><br>                |                                                |
| ps://ics.seu.edu.cn/student/info<br>く                              | <b>3.管理系统</b><br>                |                                                |
| ps://ics.seu.edu.cn/student/info<br><                              | <b>3.管理系统</b><br>专3普通<br>女       | <ul> <li>♀ ♀ ☆ □ ぐ</li> <li>专3普通 注销</li> </ul> |
| os://ics.seu.edu.cn/student/info<br>く                              | 3.管理系统                           |                                                |
| ps://ics.seu.edu.cn/student/info<br><                              | 3.管理系统 专3普通 女 智能科学与技术 计算机科学与工程学院 |                                                |
| ps://ics.seu.edu.cn/student/info<br>く  ②  计软智研究生工作信息               | 各管理系统                            |                                                |
| ps://ics.seu.edu.cn/student/info<br>く  ②  计软智研究生工作信息               | 3.管理系统                           |                                                |
| ps://ics.seu.edu.cn/student/info<br>く  ②  计软智研究生工作信息               | 第管理系统                            |                                                |
| ps://ics.seu.edu.cn/student/info<br>く  ②  计软智研究生工作信息               | 第2音理系统                           |                                                |
| ps://ics.seu.edu.cn/student/info<br>く                              | 第2音理系统                           |                                                |

图 4 进入修改密码界面

3.3 步骤 3: 申请导师

(1) 在双选模块中,找到并点击【选择导师】tab 页面。

(2) 在导师列表中, 浏览并选择您感兴趣的导师。如遇同名导师, 请根据导师的邮箱 信息进行区分。 (3) 点击导师姓名对应的【申请】按钮, 提交申请 (如图 5 所示)。

| < ♥ 计软智研究生工作信息管理系统     |        |    |  |
|------------------------|--------|----|--|
|                        |        |    |  |
| 夏令营双选 ②                | 1      |    |  |
| 9 个人信息 ■ 选择导师          | ● 审核状态 |    |  |
| Q 搜索 导师、邮箱             | -      |    |  |
| 总共 108 条,筛选搜索后 108 条记录 | Ę      |    |  |
| 操作                     | 导师     | 邮箱 |  |
|                        |        |    |  |

图 5 申请导师

3.4 步骤 4: 查看审核结果

(1) 在推荐模块中,找到并点击【审核结果】tab页面 (如图 6 中标红位置)。

(2) 查看您所申请的导师的审核结果。如遇审核不通过,请重新申请导师,直至审核通过。

| < 👽 计软智研究生工作信息管理系统                  | 专3普通 注销 |
|-------------------------------------|---------|
| <b>导师双选</b> ⑦<br>个人信息 选择导师 审核结果     |         |
| <del>等待导师审核</del><br>等待学院审核<br>申请通过 |         |
|                                     |         |
| 您的申请正在等待导师:                         |         |
| 取消申请                                |         |
| : 专3普通                              |         |

图 6 查看审核结果